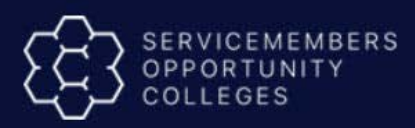

# Technical Specifications – Submitting SOC Career Pathway Network Baseline Enrollment Data Through Flat File

**Standard Operating Procedure** 

### Introduction:

These technical specifications explain the file format and process for submitting "flat file" SOC Career Pathway Network (CPN) Baseline Enrollment Data to Servicemembers Opportunity Colleges (SOC) in lieu of using the manual data webform option intended for lower enrollment volume schools.

Institutions electing to utilize flat files for reporting data are encouraged to incorporate their technical departments in the generation of these files. Experience has shown that manual file creation greatly increases the chance for error and time- consuming rework.

The IBM SOC team will process a test file with your institution to provide any feedback on file errors as the final step in working with your organization on this data exchange method.

#### **CONTENTS**:

| Introduction                         | 1 |
|--------------------------------------|---|
| Confirming Your File Loads Correctly | 1 |
| Overall Process                      | 2 |
| General Instructions                 | 2 |
| Data File Layouts                    | 2 |
| General Instructions (continued)     | 2 |
| Reference Information                | 3 |
| Troubleshooting                      | 5 |
| Issues and Troubleshooting           | 5 |
| Resources and Help                   | 6 |

#### Introduction

The following are general instructions for preparing upload files for SOC CPN Baseline Enrollment Data:

#### **Confirming Your File Loads Correctly**

| 1. | Your SOC CPN Baseline Enrollment Data file must be an Excel file.                      |  |  |  |
|----|----------------------------------------------------------------------------------------|--|--|--|
| 2. | Attach a test file using the "Baseline Students" application from your SOC password    |  |  |  |
|    | protected view at www.goSOCed.org. Select the "Browse" button to upload your SOC       |  |  |  |
|    | CPN Baseline Enrollment Data file.                                                     |  |  |  |
| 3. | The IBM SOC Team will process your test file and document any upload issues to you via |  |  |  |
|    | the email address listed on your SOC account.                                          |  |  |  |

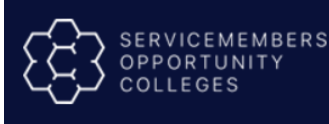

4. If the test file processes correctly, the IBM SOC Team will confirm that the file processed correctly. Your institution will be able to proceed with sending your Baseline Enrollment flat file to the SOC team once you have a successfully processed test file.

#### **Overall Process**

The primary steps in the file upload process are as follows:

| 1. | Entities that wish to prepare files should use the SOC CPN Baseline Enrollment Data Excel   |  |  |  |
|----|---------------------------------------------------------------------------------------------|--|--|--|
|    | Template located on the <u>www.goSOCed.org</u> website.                                     |  |  |  |
|    | • This technical specification is only intended for institutions and entities that wish     |  |  |  |
|    | to prepare bulk data programmatically.                                                      |  |  |  |
| 2. | Attach a test file using the "Baseline Students" application from your SOC password         |  |  |  |
|    | protected view at www.goSOCed.org. Select the "Browse" button to upload your SOC            |  |  |  |
|    | CPN Baseline Enrollment Data file.                                                          |  |  |  |
| 3. | If the upload fails, you will receive an error message on the page notating the error and a |  |  |  |
|    | solution.                                                                                   |  |  |  |
| 4. | Check for and resolve errors and resubmit the file for processing.                          |  |  |  |
|    |                                                                                             |  |  |  |

#### General Instructions

The following are general rules for creating data files:

| 1. | Use IBM SOC CPN Baseline Enrollment Data Excel template format for export files            |
|----|--------------------------------------------------------------------------------------------|
| 2. | Special characters in descriptions should be removed. Some examples are HTML reference     |
|    | tags, tabs and symbols.                                                                    |
| 3. | Some fields require translate values, for example, for the fields that have drop-down list |
|    | values on the online page. Only the values listed in the Work Instructions may be used.    |
| 4. | Make sure to follow date format MMDDYYYY (e.g. 10302017)                                   |

#### **Data File Layouts**

A chart specifying formatting instructions is provided in the **Reference Information** section below:

| I  | Field Name: A SOC CPN Baseline Enrollment Data file must contain the fields listed in the      |  |  |  |
|----|------------------------------------------------------------------------------------------------|--|--|--|
|    | Field Name column, in the order listed.                                                        |  |  |  |
| 2. | Field Type/Max Size: Specifies the type and format of the data to include. For example,        |  |  |  |
| (  | Char (8) means a character field that is a maximum of eight characters long.                   |  |  |  |
| 3. | Translates: Contains a list of valid values that may be entered in a field, if applicable. For |  |  |  |
| !  | some fields, the translated values are listed in a separate table in the Reference             |  |  |  |
| ļ  | Information section of this document.                                                          |  |  |  |
| 4. | Example: Provides a sample of what the data for that field might look like.                    |  |  |  |
| 5. | Required: All fields on the SOC CPN Baseline Enrollment Data file table are required           |  |  |  |

#### General Instructions (continued)

 File Naming: The SOC CPN Baseline Enrollment Data file should include the acronym for your institution, SOCCPNBLD, and the file creation date using MMDDYYYY format. Underscores should be used to separate these elements. There should be no spaces in the file name. Examples include:

- LU\_SOCCPNBLD\_10302017.xls
  - UAS\_SOCCPNBLD\_10302017.xls

•

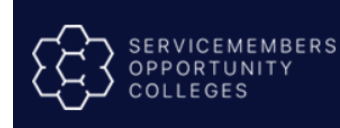

OLLEGES

| 2. | Availability of Data: Only SOC and the Department of Defense contract sponsors will be      |
|----|---------------------------------------------------------------------------------------------|
|    | able to view submitted data.                                                                |
| 3. | File Size: File size cannot exceed 10 megabytes.                                            |
| 4. | Error Processing: An email is sent to the individual at your institution that submitted the |
|    | data file through the Baseline Enrollment application alerting him or her of any data       |
|    | upload errors.                                                                              |
|    | Institutions are responsible for reviewing returned SOC CPN Baseline Enrollment             |
|    | Data and working with their technical resources to resolve any file errors.                 |
|    | • Files with errors will not be processed until the specific issues identified are          |
|    | resolved. Institutions will need to resubmit the file again through the "Baseline           |
|    | Students" application from the SOC password protected view.                                 |

## **Reference Information**

SOC CPN Baseline Enrollment Data Upload File Layout. The table below contains the file layout for SOC CPN Baseline Enrollment Data upload file.

Note: That all fields in this file are required. If information for a field is not available yet or no data to report (e.g. No Transfer Credit Awarded), you may indicate 0.

|                                         | Type/      |                                       |                                                                                                    | Error Logic/Message                                                              |
|-----------------------------------------|------------|---------------------------------------|----------------------------------------------------------------------------------------------------|----------------------------------------------------------------------------------|
| Field Name                              | Max Size   | Translates/Values                     | Example/Notes                                                                                                    |                                                                                  |
| Student<br>School ID                    | Num (9)    |                                       | 287463915                                                                                                    | Student School ID number contains alphabetic characters                          |
|                                         |            |                                       |                                                                                                    | Student School ID number contains more than nine numbers                         |
| Credential                              | Char (100) |                                       | BA - Criminal Justice                                                                                                  | Credential name not part of<br>Servicemembers Opportunity                        |
|                                         |            |                                       | This is your institution's title                                                                                       | Colleges database                                                                |
|                                         |            |                                       | for the degree, e.g., Bachelor<br>of Science in Information                                                            |                                                                                  |
| Credential<br>Level                     | Char (100) | Certificate<br>Associate<br>Bachelors | At this time, we only require<br>Baseline Enrollments for your<br>Certificate, Associate, Bachelor's                   | Credential Level contains more than<br>100 characters                            |
|                                         |            | Masters                               | and Master's Degrees.                                                                                                  | Credential Level not part of<br>Servicemembers Opportunity<br>Colleges data base |
| Date Entered<br>Program<br>(mm/dd/yyyy) | Char (10)  |                                       | 09/01/2018                                                                                                    | Date field should be<br>MMDDYYYY                                                 |
| Service School<br>Credits to<br>Major   | Num (6)    |                                       | 6<br>List Service School hours<br>awarded from JST transcript<br>listed under Professional<br>Military Education (PME) | Service School Credits to Major<br>number contains more than six<br>numbers      |

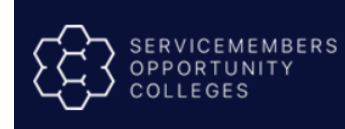

## Standard Operating Procedure (SOP)

| MOS and                          | Num (6)    |                                                  | 6                                                                                                    | Total MOS and Rating Credits to                                                                                                    |
|----------------------------------|------------|--------------------------------------------------|----------------------------------------------------------------------------------------------------|----------------------------------------------------------------------------------------------------|
| to Major                         |            |                                                  | List MOS and Rating Credit<br>Hours awarded from JST<br>transcript listed under Military<br>Occupation training.                                                                                                    | six numbers                                                                                                    |
| CLEP Credits<br>to Major         | Num (6)    |                                                  | 6<br>Enter credit hours awarded for<br>College-Level Examination<br>Program (CLEP) General and<br>Subject examinations                                                                                                    | CLEP Credits to Major number<br>contains more than six numbers                                                                                                    |
| DSST Credits<br>to Major         | Num (6)    |                                                  | 6<br>Enter credit hours awarded for<br>DSST examinations (formerly<br>known as DANTES Subject<br>Standardized Tests).                                                                                                    | DSST Credits to Major number<br>contains more than six numbers                                                                                                    |
| ECE Credits to<br>Major          | Num(6)     |                                                  | 6<br>Enter credit hours awarded for<br>Excelsior College Examinations<br>(ECE) / UExcel.                                                                                                    | ECE Credits to Major number contains more than six numbers                                                                                                    |
| Military<br>Branch of<br>Service | Char (100) | Air Force<br>my<br>past Guard<br>Marines<br>Navy | Baseline Enrollments should<br>be issued to active-duty<br>Service members (not<br>veterans), their spouses,<br>and adult children. National<br>Guard members and<br>Reserve components called<br>to active duty should also be<br>issued Baseline Enrollments<br>when pursuing DNS degrees. | Military Branch of Service must<br>be either:<br>r Force<br>my<br>bast Guard<br>arines<br>avy<br>Military Branch of Service must<br>map to MOS Rating/ Pay Grade<br>(Rank) |
| Pay Grade<br>(Rank)              | Char (4)   |                                                  | E-1<br>Enlisted: E1 through<br>E9 Warrant Officer:<br>W1 through W5<br>Commissioned Officer: O1<br>through O11                                                                                                    | Pay Grade (Rank) must be<br>consistent with Military Branch of<br>Service                                                                                                  |

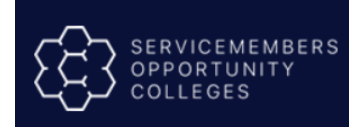

## Standard Operating Procedure (SOP)

| MOS Rating | Char (8) | 11B                                                                                                    | MOS Rating must be consistent                                                        |
|------------|----------|----------------------------------------------------------------------------------------------------|--------------------------------------------------------------------------------------|
|            |          | Enter current job/occupational<br>code for Active-Duty, National<br>Guard, Reserves: Army Military<br>Occupational Specialty (MOS):<br>(e.g., 71D, 214E) | with Military Branch of Service<br>MOS Rating contains more than<br>eight characters |
|            |          | <b>Note:</b> only officer designators<br>appear as 4 digits                                                                                              |                                                                                      |
|            |          | Rank needs to be correctly<br>associated with Military Branch<br>of Service.                                                                             |                                                                                      |
|            |          |                                                                                                    |                                                                                      |
| MOS Title  |          |                                                                                                    |                                                                                      |
|            |          |                                                                                                    |                                                                                      |
|            |          |                                                                                                    |                                                                                      |
|            |          |                                                                                                    |                                                                                      |
|            |          |                                                                                                    |                                                                                      |
|            |          |                                                                                                    |                                                                                      |
|            |          |                                                                                                    |                                                                                      |

## Troubleshooting

**Issues and Troubleshooting** 

Issue: File not read by IBM's batch process

#### Solution:

Check file format:

• Is the file in Excel format rather than a.txt?

Check the file name:

- Does the file name comply with the specifications provided by IBM?
- Does the file name contain spaces or special characters?

Processed file that encounters errors:

1. View email from IBM SOC Team to:

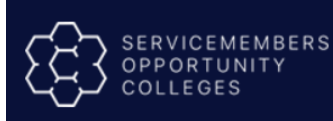

- Identify and correct errors prior to resubmission
- Review this technical specification document with your technical resource to ensure file layout matches requirements.
- Create a help ticket or call if additional assistance is required

#### Resources and Help

If you have any questions related to this document or file specifications as your institutions works to automate the interface file interactions, please create a help ticket at www.goSOCed.org using the **"Get Help"** link at the top the Homepage or call our technical support resource at 1-800-892-7205.